2015 Certification Criterion:

• Objective 7: Medication Reconciliation

Meaningful Use Stage 3 Objective:

• Objective 7 Health Information Exchange - Measure 3 (Clinical Information Reconciliation)

Modified Stage 2 (Medication Reconciliation):

• The eligible hospital or CAH performs medication reconciliation for more than 50 percent of transitions of care in which the patient is admitted to the eligible hospital's or CAH's inpatient or emergency department (POS 21 or 23).

Stage 3 (Clinical Information Reconciliation):

If you are attesting to Medicare or Dually Eligible (Medicare and Medicaid) submitting directly to CMS:

• For more than 50 percent of transitions or referrals received and patient encounters in which the provider has never before encountered the patient, the eligible hospital or CAH performs a clinical information reconciliation. The provider must implement clinical information reconciliation for the following three clinical information sets: 1) Medication. Review of the patient's medication, including the name, dosage, frequency, and route of each medication. 2) Medication allergy. Review of the patient's current and active diagnoses.

If you are attesting to Medicaid or Dually Eligible submitting directly to the state:

• For more than 80 percent of transitions or referrals received and patient encounters in which the provider has never before encountered the patient, the eligible hospital or CAH performs a clinical information reconciliation. The provider must implement clinical information reconciliation for the following three clinical information sets: 1) Medication. Review of the patient's medication, including the name, dosage, frequency, and route of each medication. 2) Medication allergy. Review of the patient's known medication allergies. 3) Current Problem list. Review of the patient's current and active diagnoses.

Clinical Information Reconciliation allows users to reconcile allergies, medications, and problems that were imported from a Transition of Care Summary/Referral Summary C-CDA. Imported data can be merged and duplicates can be consolidated. Users can import new, keep an existing, or remove records. A single pending reconciled list can be reviewed for accuracy and then reconciled into the patient record.

Clinical Information Reconciliation is an application that must be turned on to enable both the capability to reconcile imported medications, allergies, and problems as well as enable importing pending data from a C-CDA.

#### Setup for Image Titles

In order for the CCDA documents to upload correctly into the EHR, the HIE Image Titles and CCDA Image Titles need to be setup.

Path to setup the HIE Image Titles: Thrive UX > Tables > Business Office > Images: Titles

Recommended Image Titles to setup:

- Patient Summary
- Referral Note
- Discharge Summary
- Unspecified Document

Recommended Setup for HIE Image Titles:

- Currently Used: Select this checkbox.
- Image Deletion Allowed: Select this checkbox.
- ChartLink Tab: Select Med Rec (Medical Records). This is where the imported document will display within Reports and Attachments.
- Clinical History: This is an optional field. If you want the Imported document to display in Clinical History, then select the MR checkbox.
- Page Properties: Use the default settings.

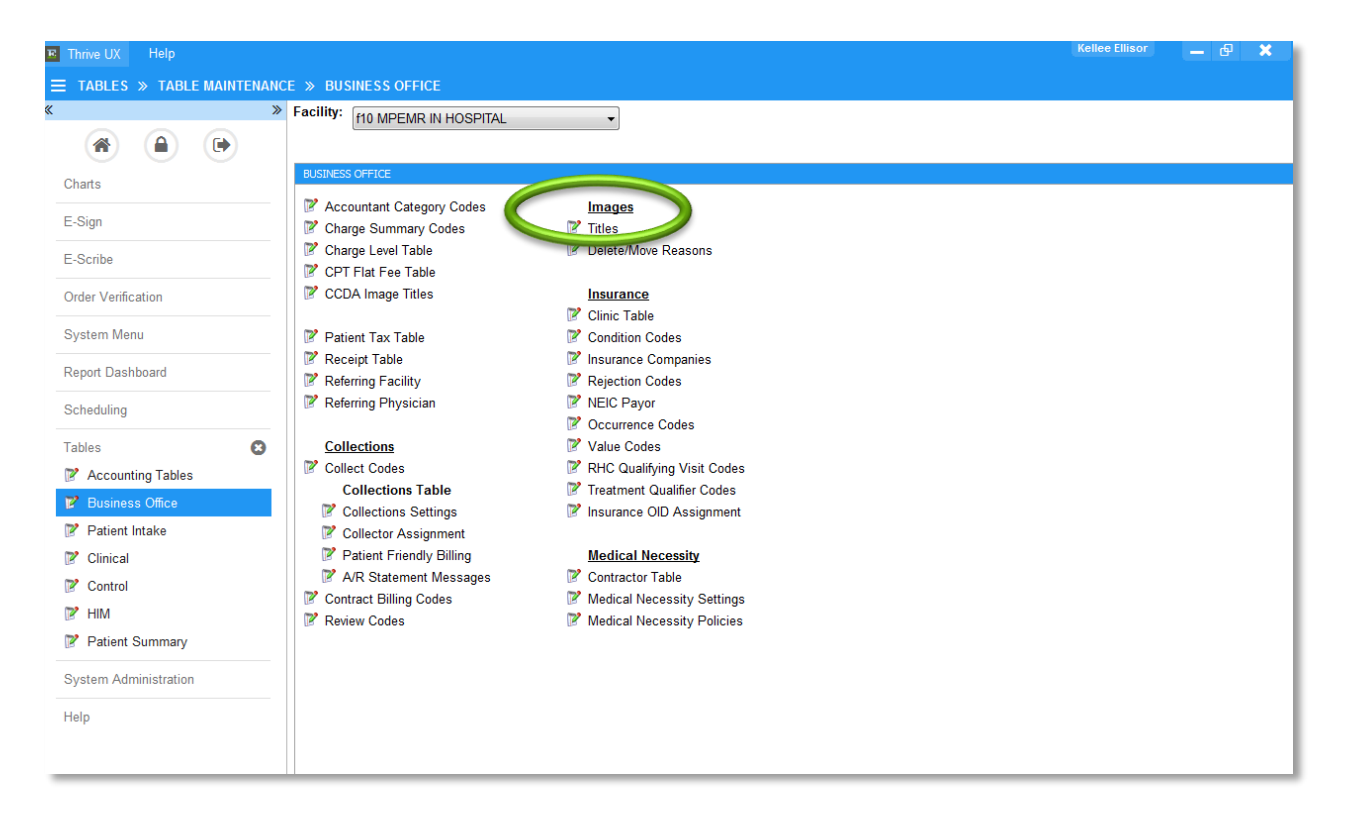

| E Thrive UX Help                     |                                                        | Kellee Ellisor 👝 🗗 🗙 |
|--------------------------------------|--------------------------------------------------------|----------------------|
| $\equiv$ TABLES » IMAGE TITLE LIST » | IMAGE TITLE LIST: FACILITY 58                          |                      |
|                                      | 💠 🚽 Save                                               |                      |
| Charts                               | Image Title Edit                                       |                      |
| E-Sign                               | Title: Discharge Summany                               |                      |
|                                      | Phase Permitteri                                       |                      |
| E-Scribe                             | Department Permitted:                                  |                      |
| Order Verification                   |                                                        |                      |
| System Menu                          | Physician Link Ids:                                    |                      |
| Report Dashboard                     |                                                        |                      |
| Scheduling                           | Currently Used: Page Properties                        |                      |
|                                      | Copy Forward: Resolution: 100 -                        |                      |
| Tables 🕴                             | Image Deletion Allowed: V Color Depth: Real and White  |                      |
| Imaga Titla List                     | Enter Document Date:                                   |                      |
|                                      | Alternate Title Premet: Document Size: 8.5 x 11 letter | •                    |
| Image Title List: FACILITY 58        | Health Information: Narrative Tab:                     | •                    |
| System Administration                | Allow E-sign:                                          |                      |
|                                      | ChartLink Tab:                                         |                      |
| Help                                 | ChartLink Icon:                                        |                      |
|                                      | EMR Document Code:                                     |                      |
|                                      | PhysDoc Title:                                         |                      |
|                                      | Clinical History:                                      | Images Other         |
|                                      |                                                        |                      |
|                                      |                                                        |                      |
|                                      |                                                        |                      |

Evident

Path to setup the CCDA Image Titles: Thrive UX > Tables > Business Office > CCDA Image Titles

There are four document types to which image titles need to be associated:

- CCD
- Discharge Summary
- Referral Note
- Unspecified Document

\*\*\*Each document type needs to have its own specific image title so that the EMR can accurately store the document in Print EMR based on the document OID.

# *NOTE:* Only documents whose OIDs match those of a CCDA (2.1 or 1.1), Discharge Summary or Referral Note will count in the numerator. All other documents imported will be stored as the Unspecified Document Type.

To associate the image title, simply select the magnifying glass next to the document type. The list of Image Titles will appear. Highlight the Image Title and select Ok. The image title will now be associated with that document type.

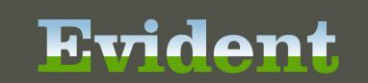

| > F                   | acility: f10 MPEMR IN HOSPITAL | •                            |  |
|-----------------------|--------------------------------|------------------------------|--|
| A                     |                                |                              |  |
| harts                 | BUSINESS OFFICE                |                              |  |
| Sign                  | Accountant Category Codes      | Images                       |  |
| oigii                 | Charge Summary Codes           | 7 Titles                     |  |
| -Scribe               | Charge Level Table             | Z Delete/Move Reasons        |  |
| Order Verification    | CCDA Image Titles              | Insurance                    |  |
|                       |                                | 📝 Clinic Table               |  |
| System Menu           | Patient Tax Table              | Condition Codes              |  |
|                       | 📝 Receipt Table                | Insurance Companies          |  |
| Report Dashboard      | Referring Facility             | Rejection Codes              |  |
| Scheduling            | Referring Physician            | NEIC Payor                   |  |
| Scheduling            |                                | Occurrence Codes             |  |
| Tables 🛛 🕄            | Collections                    | 📝 Value Codes                |  |
| Accounting Tables     | Collect Codes                  | RHC Qualifying Visit Codes   |  |
| Publicano Office      | Collections Table              | 🍞 Treatment Qualifier Codes  |  |
| Business Office       | Collections Settings           | Insurance OID Assignment     |  |
| Patient Intake        | Collector Assignment           |                              |  |
| Z Clinical            | Patient Friendly Billing       | Medical Necessity            |  |
| Control               | 📝 A/R Statement Messages       | Contractor Table             |  |
|                       | Contract Billing Codes         | 🍞 Medical Necessity Settings |  |
| I HIM                 | 📝 Review Codes                 | Medical Necessity Policies   |  |
| Patient Summary       |                                |                              |  |
|                       |                                |                              |  |
| System Administration |                                |                              |  |

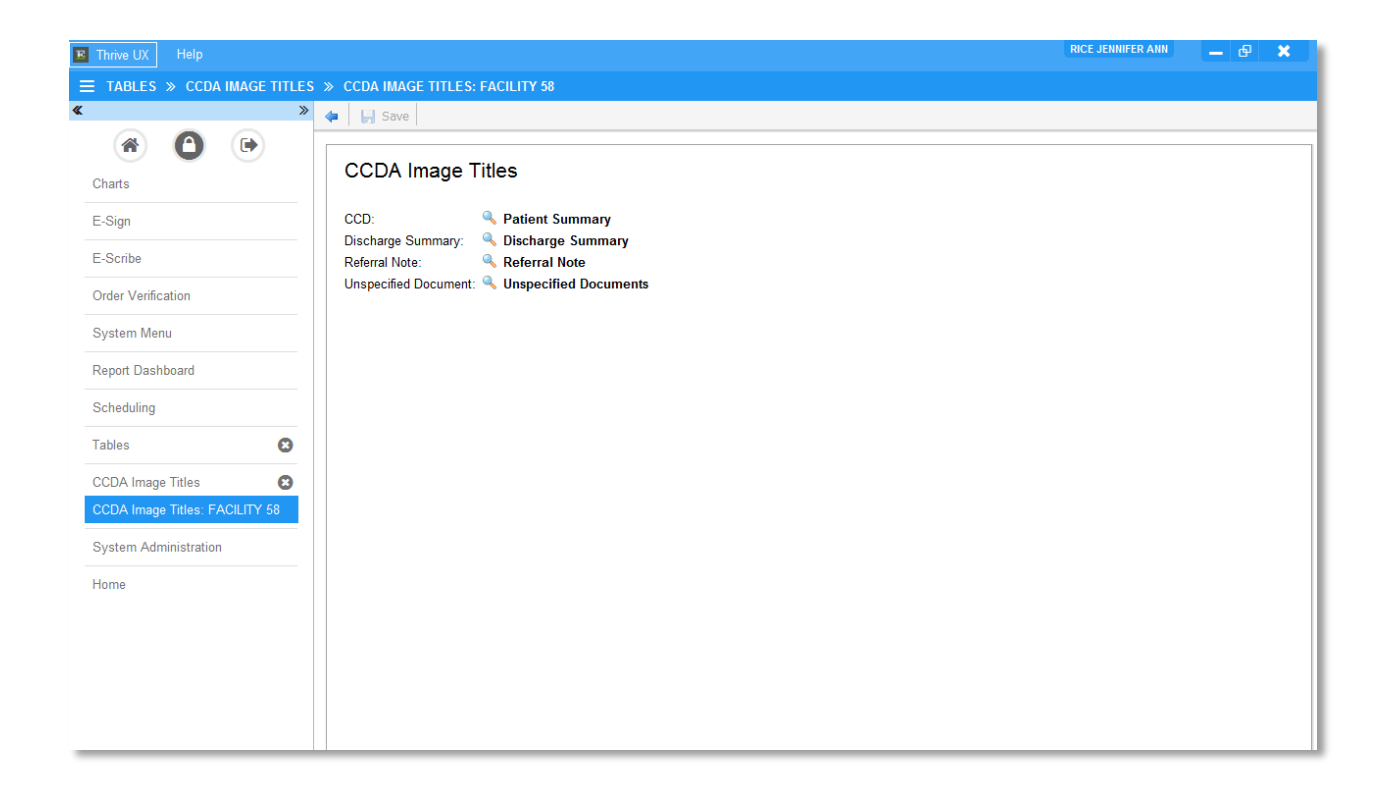

#### Setup for Pharmacy Frequencies

The system will check for a medication frequency value in the XML of an imported CCD to determine if a medication frequency will be imported. Pharmacy Non-IV Frequencies are set up with an associated CCDA Value. Then, the Prescription Entry Frequencies are associated to the Pharmacy Non-IV Frequencies.

Evident

Path to setup Pharmacy Non-IV Frequencies with a CCDA Value: Thrive UX > Tables > Clinical > Pharmacy Control: Frequencies – Non-IV

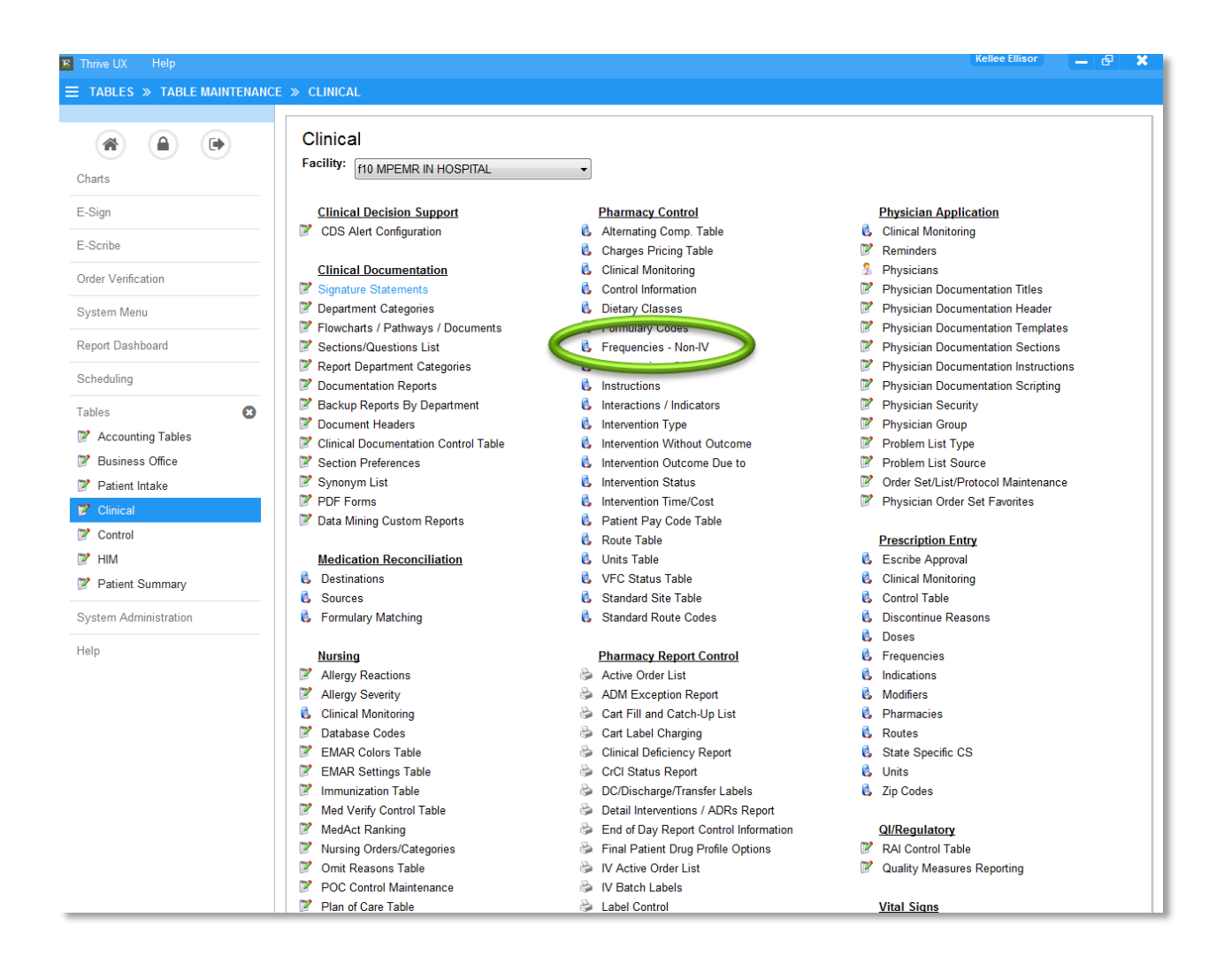

#### Select a frequency.

| 📧 Thrive UX 🛛 Help              |                        |                        | Kellee Ellisor                             | е 🗙 |
|---------------------------------|------------------------|------------------------|--------------------------------------------|-----|
| = TABLES > NON IV EREQUENCIES   | S » NON IV FREQUENCI   | ES: FACILITY 58        |                                            |     |
|                                 | to a New St Edu        | Defende                |                                            |     |
|                                 | 🐢 🙂 New 📝 Edit         | 2 Refresh              |                                            |     |
|                                 |                        |                        |                                            |     |
| Charta                          | Facility 58 : f10 MPEN | IR IN HOSPITAL         |                                            |     |
| Charts                          |                        |                        |                                            |     |
| E-Sign                          | Search:                |                        | Frequency -                                |     |
|                                 | Frequency              | Description            | Admintstration Times                       | *   |
| E-Scribe                        | SARA DAYS              | Decomption             | Days of the Week: Monday Tuesday Wednesday |     |
| Order Varification              | *DAILY                 | DAILY AT 9             | 0900                                       |     |
| order venilcation               |                        | NON FREQUENCY          |                                            |     |
| System Menu                     | ACHS                   | AFTER MEALS & BEDTIME  | 0745 1130 1645 2100                        |     |
|                                 | BEDTIME                | AT BEDTIME             | 2100                                       |     |
| Report Dashboard                | BID                    | 9AM AND 9PM            | 0900 2100                                  |     |
|                                 | BS FREQUENCY           |                        | Days of the Week:                          |     |
| Scheduling                      | CONTINUOUS             | CONTINUOUS             |                                            |     |
|                                 | DAILY                  | GIVE DAILY             | 0900                                       |     |
| Tables 😫                        | DAILY@6PM              | DAILY@6PM              | 1800                                       | E   |
| N. 15                           | EVENING                | EVENING                | 2200                                       |     |
| Non IV Frequencies              | EVERY 4 HOURS          | EVERY 4 HOURS          | 0100 0500 0900 1300 1700 2100              |     |
| Non lv Frequencies: FACILITY 58 | EVERY SUNDAY           | EVERY SUNDAY           | Days of the Week: Sunday                   |     |
|                                 | FLUSH                  |                        |                                            |     |
| System Administration           | FOUR TIMES WEEK        | <                      | Days of the Week:                          |     |
|                                 | HARRISON DAY O         | . HARRISON ONCE A WEEK | Days of the Week:                          |     |
| Help                            | MWF                    | MON WED FRI            | Days of the Week: Monday Wednesday Friday  |     |
|                                 | M,W,TH,FR,SUN          | M,W,TH,FR,SUN          | 0001 0001 0001 0001 0001                   |     |
|                                 | MEALS                  |                        | 1200 1700                                  |     |
|                                 | MIDNIGHT               | AT MIDNIGHT            | 0000                                       |     |
|                                 | MONERI                 | I WICE A WEEK          | Days of the Week: Monday Friday            |     |
|                                 | MONTHLY                | MONTHLY                | Hours Between Doses: 720                   |     |
|                                 | ONCE                   | ONE TIME SCHEDULED     | 0900                                       |     |
|                                 | PRN                    | AS NEEDED              |                                            |     |
|                                 | PRN EVERY 10 MIN       | I PRN EVERY 10 MIN     |                                            |     |

Select the CCDA Value lookup to associate a CCDA Value with the Frequency.

| Thrive UX Help              |                                                      | Kellee Ellisor                             | – e 3 | × |
|-----------------------------|------------------------------------------------------|--------------------------------------------|-------|---|
| E TABLES > NON IV FREQUENCY | Y >> NON IV FREQUENCY: BID                           |                                            |       |   |
|                             | 🖕 🛃 Show Shared 👌 Print 🔇 Delete 📙 Save 🥏 Refresh    |                                            |       |   |
| (A)                         | Non-IV Frequency Maintenance                         |                                            |       |   |
| Charts                      | Facility 58 : f10 MPEMR IN HOSPITAL                  |                                            |       |   |
| E-Sign                      | Non-IV Frequency: BID                                |                                            |       |   |
| E-Scribe                    | Chartlink Selectable:                                |                                            |       |   |
| Order Verification          | Label Description:                                   |                                            |       |   |
| System Menu                 | MDS Frequency Code 2D (nH, nD, nW, nM, PR, QO, C, O) |                                            |       |   |
| Report Dashboard            |                                                      |                                            |       |   |
| Scheduling                  |                                                      |                                            |       |   |
| Tables 😢                    | Minimum Time Between PRN doses: 0 Hours 00 Minutes   |                                            |       |   |
| Non Iv Frequencies          | Frequence T                                          |                                            |       |   |
| Non Iv Frequency            | CCDA Value: BID                                      | DAYS OF THE W                              | FEK   | _ |
| Non Iv Frequency: BID       |                                                      | Monday                                     |       |   |
| System Administration       |                                                      | Tuesday                                    |       |   |
| Help                        |                                                      | Wednesda<br>Thursday<br>Friday<br>Saturday | У     |   |
|                             |                                                      |                                            |       |   |

Evident

**NOTE:** Each CCDA Value code can only be associated with one frequency.

Path to associate a Prescription Entry Frequency with a Pharmacy Non-IV Frequency: Thrive UX > Tables > Clinical > Prescription Entry: Frequencies

| nve UX Help                           |                                      |                                    |                                      |
|---------------------------------------|--------------------------------------|------------------------------------|--------------------------------------|
| ABLES >> TABLE MAINTEN/               | NCE » CLINICAL                       |                                    |                                      |
|                                       | Clinical                             |                                    |                                      |
|                                       | Carillity                            |                                    |                                      |
| arts                                  | Facility: f10 MPEMR IN HOSPITAL      | -                                  |                                      |
| ign                                   | Clinical Decision Support            | Pharmacy Control                   | Physician Application                |
|                                       | CDS Alert Configuration              | 👶 Alternating Comp. Table          | 💪 Clinical Monitoring                |
| Scribe                                |                                      | Charges Pricing Table              | Reminders                            |
| 1 1 1 1 1 1 1 1 1 1 1 1 1 1 1 1 1 1 1 | Clinical Documentation               | Clinical Monitoring                | S Physicians                         |
| der ventication                       | Signature Statements                 | Control Information                | Physician Documentation Titles       |
| vstem Menu                            | Department Categories                | 🖏 Dietary Classes                  | Physician Documentation Header       |
|                                       | Flowcharts / Pathways / Documents    | 🐁 Formulary Codes                  | Physician Documentation Templates    |
| eport Dashboard                       | Sections/Questions List              | 🐁 Frequencies - Non-IV             | Physician Documentation Sections     |
|                                       | Report Department Categories         | 🖏 Frequencies - IV                 | Physician Documentation Instructions |
| cheduling                             | Documentation Reports                | 🖏 Instructions                     | Physician Documentation Scripting    |
| ablaa 🖸                               | Backup Reports By Department         | Interactions / Indicators          | Physician Security                   |
|                                       | Document Headers                     | 🖏 Intervention Type                | Physician Group                      |
| Accounting Tables                     | Clinical Documentation Control Table | Intervention Without Outcome       | Problem List Type                    |
| Pusiness Office                       | Section Preferences                  | Intervention Outcome Due to        | Problem List Source                  |
| Patient Intake                        | Synonym List                         | Intervention Status                | Order Set/List/Protocol Maintenance  |
|                                       | PDF Forms                            | Intervention Time/Cost             | Physician Order Set Favorites        |
| Glinical                              | Data Mining Custom Reports           | 👶 Patient Pay Code Table           |                                      |
| P Control                             |                                      | Route Table                        | Prescription Entry                   |
| P HIM                                 | Medication Reconciliation            | 🖏 Units Table                      | Escribe Approval                     |
| Patient Summany                       | 6 Destinations                       | 🔥 VFC Status Table                 | Clinical Monitoring                  |
| , i attent outmany                    | 6 Sources                            | 🖏 Standard Site Table              | 🔥 Control Table                      |
| ystem Administration                  | Eormulary Matching                   | 🖏 Standard Route Codes             | 🖏 Discontinue Reasons                |
| elp                                   | Nursing                              | Pharmacy Report Control            | E Frequencies                        |
|                                       | Allergy Reactions                    | line Active Order List             |                                      |
|                                       | Allergy Severity                     | ADM Exception Report               | 🖏 Modifiers                          |
|                                       | Clinical Monitoring                  | Cart Fill and Catch-Up List        | C Pharmacies                         |
|                                       | Database Codes                       | Cart Label Charging                | 🖏 Routes                             |
|                                       | EMAR Colors Table                    | Clinical Deficiency Report         | 🐍 State Specific CS                  |
|                                       | EMAR Settings Table                  | 🖗 CrCl Status Report               | 💪 Units                              |
|                                       | Immunization Table                   | DC/Discharge/Transfer Labels       | 🖏 Zip Codes                          |
|                                       | Mod Vorify Control Table             | Detail Interventions / ADRs Report | •                                    |

#### Select a Frequency.

|                           |            |                                    |                   |                    |                         | Kellee Ellisor |   |   |
|---------------------------|------------|------------------------------------|-------------------|--------------------|-------------------------|----------------|---|---|
| TABLES » RX EREQU         | IENCY LIST | > RX FREQUENCY LIST: FACILITY 58   |                   |                    |                         |                |   |   |
|                           |            |                                    |                   |                    |                         |                |   | - |
|                           |            | 🗢 🧿 New 📝 Edit 🤯 Refresh           |                   |                    |                         |                |   |   |
| (A) (A) (C                | •)         |                                    |                   |                    |                         |                |   |   |
|                           |            | Facility 58 : f10 MPEMR IN HOSPITA | L                 |                    |                         |                |   |   |
| Charts                    |            |                                    |                   |                    |                         |                |   |   |
| Sian                      |            | Search:                            |                   | Frequency          | •                       |                |   |   |
| z-əign                    |            |                                    |                   | i iequeiley        |                         |                |   | _ |
| Scribe                    |            | Frequency                          | Default Frequency | Hospital Frequency | Times                   | Display Order  |   |   |
|                           |            | DAILY                              | N                 | DAILY              | 0900                    | 1              |   |   |
| order Verification        |            | BEDTIME                            |                   | QHS                | 2100                    | 2              |   |   |
|                           |            | TWO TIMES A DAY                    | N                 | BID                | 0900 2100               | 3              | ( |   |
| ystem Menu                |            | THREE TIMES A DAY                  | N                 | TID                | 0800 1600 2100          | 4              |   |   |
|                           |            | WEEKLY                             | N                 | QWK                | 0001                    | 6              |   |   |
| eport Dashboard           |            | EVERY 8 HOURS                      | N                 | Q8H                | Hours Between Doses: 8  | 7              |   |   |
|                           |            | EVERY 12 HOURS                     |                   | Q12H               | 0900 2100               | 8              |   |   |
| cheduling                 |            | EVERY 24 HOURS                     |                   | Q24H               | Hours Between Doses: 24 | 9              |   |   |
|                           |            | ONE TIME                           | N                 | X1                 |                         | 10             |   |   |
| ables                     | •••        | EVERY 4 HOURS                      |                   | EVERY 4 HOURS      | 0100 0500 0900 1300 1   | . 20           |   |   |
|                           | -          | EVERY 6 HOURS                      |                   | Q6H                | Hours Between Doses: 6  | 22             |   |   |
| x Frequency List          | Θ          | TID/Q8H                            | N                 | R-Q8H              | 0600 1400 2200          | 50             |   |   |
| x Frequency List: FACILIT | Y 58       | ACHS                               |                   | ACHS               | 0745 1130 1645 2100     |                |   |   |
|                           |            | AS NEEDED AT BEDTIME               | N                 | PRN                |                         |                |   |   |
| ystem Administration      |            | AS NEEDED DAILY                    | N                 | PRN                |                         |                |   |   |
|                           |            | AS NEEDED EVERY 12HRS              | N                 |                    |                         |                |   |   |
| elp                       |            | AS NEEDED EVERY 2HRS               | N                 |                    |                         |                |   |   |
|                           |            | AS NEEDED EVERY 3HRS               | N                 |                    |                         |                |   |   |
|                           |            | AS NEEDED EVERY 4HRS               | N                 |                    |                         |                |   |   |
|                           |            | AS NEEDED EVERY 6HRS               | N                 |                    |                         |                |   |   |
|                           |            | AS NEEDED EVERY 8HRS               | N                 |                    |                         |                |   |   |
|                           |            | AS NEEDED FOR QA                   | N                 | PRN                |                         |                |   |   |
|                           |            | As Needed Every 5 min x3 doses     | Ν                 |                    |                         |                |   |   |
|                           |            | As needed before/with meals        | N                 |                    |                         |                |   |   |
|                           |            | As needed four/day                 | Ν                 |                    |                         |                |   |   |
|                           |            | As needed three/day                | N                 |                    |                         |                |   |   |
|                           |            | As needed twic/day                 | N                 |                    |                         |                |   |   |

Use Lookup to associate a Hospital Frequency Description. The lookup list will pull from the Pharmacy Control Frequency Non-IV table.

| 📧 Thrive UX Help       |                                                   | Kellee Ellisor | × |
|------------------------|---------------------------------------------------|----------------|---|
|                        | ILE » RX FREQUENCY TABLE: 82                      |                |   |
|                        | 👍 🛃 Show Shared 🗞 Print 🔇 Delete 🚽 Save 🍣 Refresh |                |   |
|                        | Facility 58 : f10 MPEMR IN HOSPITAL               |                |   |
| Charts                 | FREQUENCIES                                       |                |   |
| E-Sign                 | Frequency Description: TWO TIMES A DAY            |                |   |
| E-Scribe               | Frequency Default:                                |                |   |
| Order Verification     | Hospital Frequency Description: BID ®             |                |   |
| System Menu            |                                                   |                |   |
| Report Dashboard       |                                                   |                |   |
| Scheduling             |                                                   |                |   |
| Tables 🙁               |                                                   |                |   |
| Rx Frequency List      |                                                   |                |   |
| Rx Frequency Table     |                                                   |                |   |
| Rx Frequency Table: 82 |                                                   |                |   |
| System Administration  |                                                   |                |   |
| Help                   |                                                   |                |   |
|                        |                                                   |                |   |

**NOTE:** A Pharmacy Non-IV Frequency can only be associated with a one Prescription Entry Frequency.

#### Setup for Pharmacy Routes

The system will check for a NCIT code in the XML of an imported CCD to determine if a medication route will be imported. Pharmacy Routes are setup with an associated NCIT code. Then, the Prescription Entry Routes are associated to the Pharmacy Routes.

<u>Path to setup Pharmacy Routes with a NCIT code:</u> Thrive UX > Tables > Clinical > Pharmacy Control: Route Table

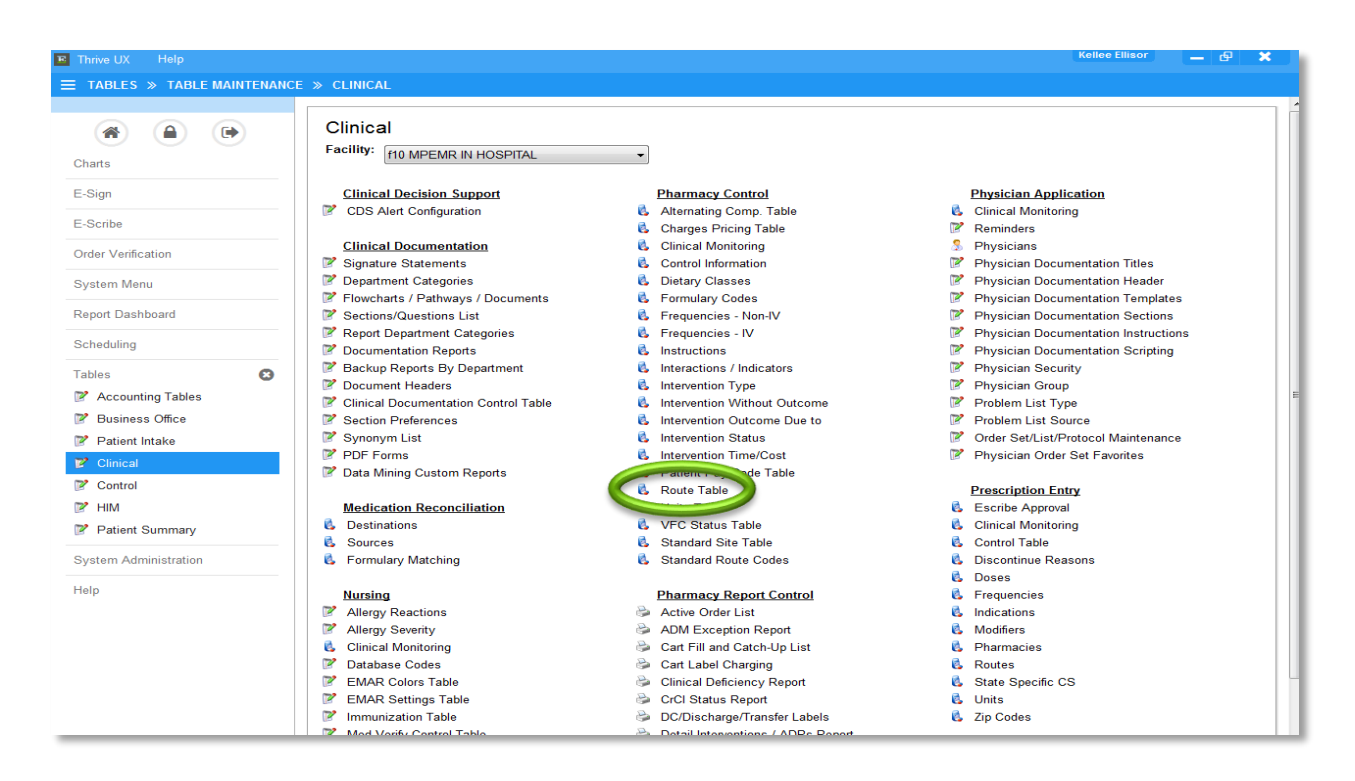

Select a Route from the table.

| rive UX Help            |                          |             |                      |         | Kellee Ellisor 📃 🗗 |
|-------------------------|--------------------------|-------------|----------------------|---------|--------------------|
| ABLES > ADMIN ROUTES    | » ADMIN ROUTES: FACILITY | 58          |                      |         |                    |
|                         | An O New 72 Edit         | a Refres    | b                    |         |                    |
|                         |                          | iver reares |                      |         |                    |
|                         | Facility 58 : f10 MPE    | AR IN HOS   | PITAL                |         |                    |
| arts                    |                          |             |                      |         |                    |
| ign                     | Search:                  |             |                      | Route - |                    |
| cribo                   | Route                    | Туре        | Description          |         |                    |
| cibe                    | *IV                      | Ν           |                      |         |                    |
| er Verification         | BOTH EYES                | N           | BOTH EYES            |         |                    |
|                         | BY MOUTH                 | N           | ORAL                 |         |                    |
| stem Menu               | E-FORM                   | Ν           | E-FORM               |         |                    |
|                         | FNGR STICK               | N           | FINGERSTICK          |         |                    |
| oort Dashboard          | I.V.                     | 1           | IV                   |         |                    |
|                         | IM                       | N           | IM OPTIONS           |         |                    |
| reduling                | INHALATION TEST          | N           | INHALATION           |         |                    |
|                         | INHALE                   | Ν           | INHALATION           |         |                    |
| les 🛛 🛚                 | INJECTION                |             | IM OPTIONS           |         |                    |
|                         | INTRAMUSCULAR            | N           | IM OPTIONS           |         |                    |
| nin Routes 🛛 🛚 🛚        | INTRAVENOUS              | 1           | IV                   |         |                    |
| nin Routes: FACILITY 58 | IV                       | 1.00        | IV                   |         |                    |
|                         | IV PIGGYBACK             | Р           | IV PIGGY             |         |                    |
| stem Administration     | IVP                      | N           | IV PUSH              |         |                    |
|                         | IVPB                     | 1           | IV PIGGY             |         |                    |
| р                       | LEFT EYE                 | N           | LEFT EYE             |         |                    |
|                         | OGT                      | N           | ORAL GASTRIC TUBE    |         |                    |
|                         | OPTH                     | N           | OPTH                 |         |                    |
|                         | ORAL                     | N           | ORAL                 |         |                    |
|                         | PCA                      | N           | PATIENT CONTROL PUMP |         |                    |

Evident

Use the lookup to associate the Route with a NCIT code.

| Thrive UX Help         |                                                   |  |
|------------------------|---------------------------------------------------|--|
| TABLES » ADMIN ROUTE » | ADMIN ROUTE: BY MOUTH                             |  |
|                        | 👍 💌 Show Shared 🔊 Print 🙆 Delete 🗔 Save 🖓 Refrech |  |
|                        |                                                   |  |
|                        | Dhammaan Danta Tabla Calif                        |  |
| Charts                 | Pharmacy Route Table Edit                         |  |
| 5.0                    | Facility 58 : 110 MPEMR IN HOSPITAL               |  |
| E-Sign                 | Route: RX MOUTH                                   |  |
| E-Scribe               | Description:                                      |  |
| Order Verification     | URAL V                                            |  |
| Sider Venilcation      | Layman's Description: BY MOUTH                    |  |
| System Menu            | Label Description:                                |  |
| Penort Dashboard       | Type: N -                                         |  |
| toport Baonsbard       | N - Non-IV                                        |  |
| Scheduling             | P - Piggyback IV                                  |  |
| Tables 🛛               | MDS Route: 1                                      |  |
|                        | 1 - By Mouth                                      |  |
| Admin Routes 😢         | 2 - Sub-Lingual                                   |  |
| Admin Route            | 4 - Intravenous                                   |  |
| Admin Route: BY MOUTH  | 5 - Subcutaneous                                  |  |
|                        | 6 - Rectal                                        |  |
| System Administration  | 7 - Topical                                       |  |
| Help                   | 8 - Inhalation                                    |  |
|                        | 9 - Enteral Tube                                  |  |
|                        | HL7 Code: PO                                      |  |
|                        |                                                   |  |
| Contraction (1998)     | NCIT Code: C38288 Q ORAL                          |  |
|                        |                                                   |  |
|                        |                                                   |  |
|                        |                                                   |  |

NOTE: Each NCIT Code can only be associated with one route.

<u>Path to associate a Prescription Entry Route to a Pharmacy Route:</u> Thrive UX > Tables > Clinical > Prescription Entry: Routes

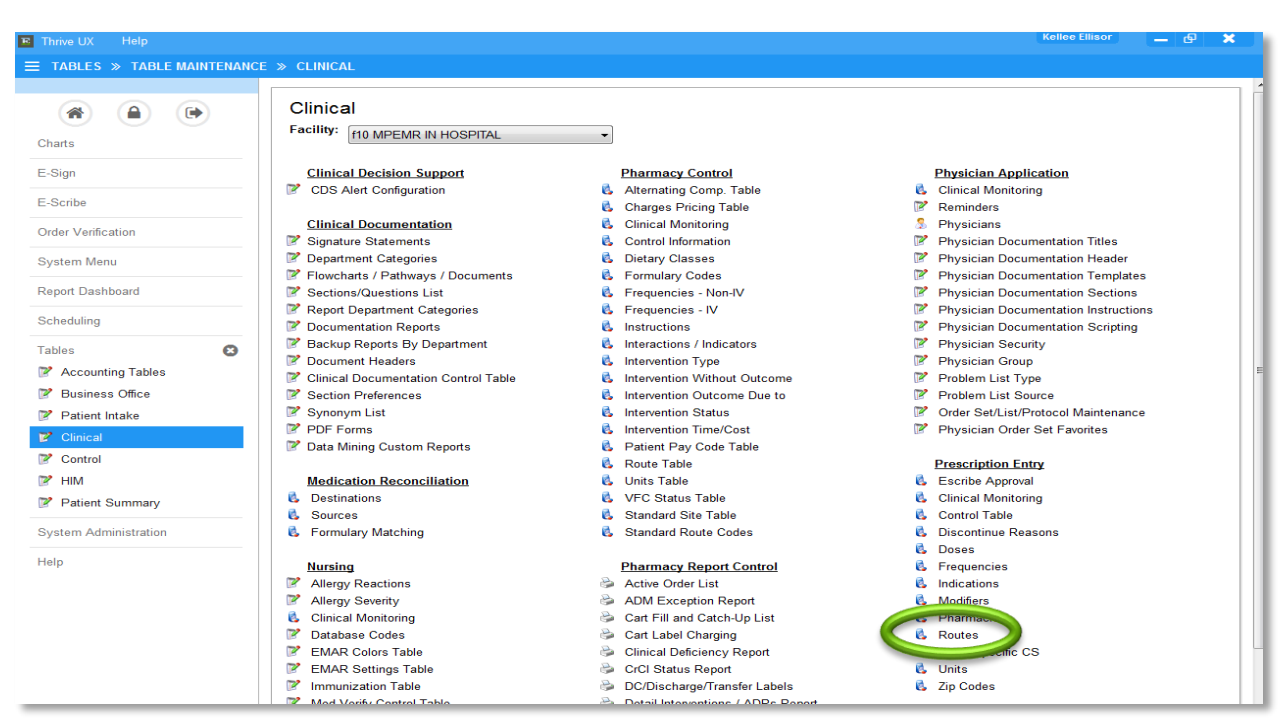

#### Select a Route.

| Thrive UX Help           |                            |              |         |                | Kellee Ellisor | - e |
|--------------------------|----------------------------|--------------|---------|----------------|----------------|-----|
| TABLES » RX ROUTE LIST > | RX ROUTE LIST: FACILITY 58 |              |         |                |                |     |
|                          | » 👍 😐 New 📝 Edit 🚑         | Refresh      |         |                |                |     |
|                          |                            |              |         |                |                |     |
| harts                    | Facility 58 : f10 MPEMR    | IN HOSPITAL  |         |                |                |     |
| -Sign                    | Search:                    |              | Route   | •              |                |     |
| 0b.                      | Route                      | Route Prefix | Default | Hospital Route | Display Order  |     |
| SCIIDe                   | INTRAUTERINE               |              | N       |                | 20             |     |
| er Verification          | IRRIGATION                 | INSTILL      | N       |                | 23             |     |
| ler vernication          | IVBP                       | GIVE         | N       |                | 24             |     |
| stem Menu                | J-TUBE                     | GIVE         | N       |                | 25             |     |
|                          | LEFT EAR                   | INSTILL      | N       |                | 26             |     |
| oort Dashboard           | LEFT EYE                   | INSTILL      | N       |                | 27             |     |
|                          | MULTIPLE ROUTES            |              | N       |                | 28             |     |
| heduling                 | NASAL                      | GIVE         | N       |                | 29             |     |
|                          | NASAL CANNULA              | ADMINISTER   | N       |                | 30             |     |
| bles 🛛 🕄                 | NG TUBE                    | GIVE         | N       |                | 31             |     |
|                          | NG TUBE                    | GIVE         | N       |                | 32             |     |
| Route List 🛛 😣           | NEBULIZER                  | GIVE         | N       |                | 33             |     |
| Route List: FACILITY 58  | ORAL                       | GIVE         | Y       | BY MOUTH       | 34             |     |
|                          | OROMUCOSAL                 | GIVE         | N       |                | 35             |     |
| stem Administration      | PEG TUBE                   | GIVE         | N       |                | 36             |     |
|                          | PICC LINE                  |              | N       |                | 37             |     |
| lp                       | RECTAL                     | PR           | N       | RECTAL         | 38             |     |
|                          | RIGHT EAR                  | INSTILL      | N       |                | 39             |     |
|                          | RIGHT EYE                  | INSTILL      | N       |                | 40             |     |
|                          | ROUT NOT APPLICABL         | E            | N       |                | 41             |     |
|                          | SUBCUTANEOUS               | GIVE         | N       | SUBQ OPTIONS   | 43             |     |
|                          | SUBLINGUAL                 | GIVE         | N       |                | 44             |     |
|                          | SUPPOSITORY                | INSERT       | N       | RECTAL         | 45             |     |
|                          | TOPICAL                    | APPLY        | N       | TOPICAL        | 46             |     |
|                          | TRANSDERMAL                | PLACE        | N       | TRANSDERMAL    | 47             |     |

Use Lookup to associate a Hospital Route Description. The lookup will pull from the Pharmacy Control Route Table.

| hrive UX Help        |                          |                           |           | Kellee Ellisor | _ & > |
|----------------------|--------------------------|---------------------------|-----------|----------------|-------|
| TABLES » RX ROUTES   | TABLE » RX ROUTES TABLE: | 76                        |           |                |       |
|                      | 🔶 🛃 Show Shared          | 😂 Print 🔇 Delete 📙 Save 🧔 | 🥐 Refresh |                |       |
|                      | Facility 58 : f10 MPEMR  | IN HOSPITAL               |           |                |       |
| harts                | PRESCRIPTION ROUTE TAB   | IE                        |           |                |       |
| -Sign                | Route Description:       | ORAL                      |           |                |       |
| -Scribe              | Route Prefix:            | GIVE                      |           |                |       |
| rder Verification    | Route Defe               | Y ▼]                      |           |                |       |
| ystem Menu           | Hospital Route Descrip   | S4                        |           |                |       |
| eport Dashboard      |                          |                           |           |                |       |
| cheduling            |                          |                           |           |                |       |
| ables                | 0                        |                           |           |                |       |
| x Route List         | 8                        |                           |           |                |       |
| x Routes Table       | 8                        |                           |           |                |       |
| x Routes Table: 76   |                          |                           |           |                |       |
| votom Administration |                          |                           |           |                |       |

Evident

NOTE: A Pharmacy Route can only be associated with one Prescription Entry Route.

#### **Setup for Pharmacy Units**

The system will check for a UCUM code in the XML of an imported CCD to determine if a medication unit will be imported. Pharmacy Units are setup with an associated UCUM code. Then, the Prescription Entry Units are associated to the Pharmacy Units.

Path to setup Pharmacy Units with a UCUM code: Thrive UX > Tables > Clinical > Pharmacy Control: Units Table

## Evident

|                           |                                                       |                                                    | Kellee Ellisor 🔄 🗗                                    |
|---------------------------|-------------------------------------------------------|----------------------------------------------------|-------------------------------------------------------|
| TABLES » TABLE MAINTEN    | ANCE » CLINICAL                                       |                                                    |                                                       |
|                           | Clinical                                              |                                                    |                                                       |
|                           | Cimical                                               |                                                    |                                                       |
| Charts                    | Facility: f10 MPEMR IN HOSPITAL                       | <b>~</b>                                           |                                                       |
| E-Sign                    | Clinical Decision Support                             | Pharmacy Control                                   | Physician Application                                 |
|                           | CDS Alert Configuration                               | 💰 Alternating Comp. Table                          | 👶 Clinical Monitoring                                 |
| E-Scribe                  |                                                       | 🖏 Charges Pricing Table                            | Reminders                                             |
| Verificantian             | Clinical Documentation                                | 👶 Clinical Monitoring                              | Physicians                                            |
| order Venilcation         | Signature Statements                                  | Control Information                                | Physician Documentation Titles                        |
| System Menu               | Department Categories                                 | 👶 Dietary Classes                                  | Physician Documentation Header                        |
| -                         | <ul> <li>Flowcharts / Pathways / Documents</li> </ul> | 🔥 Formulary Codes                                  | Physician Documentation Templates                     |
| Report Dashboard          | Sections/Questions List                               | 🗞 Frequencies - Non-IV                             | Physician Documentation Sections                      |
|                           | Report Department Categories                          | 6 Frequencies - IV                                 | Physician Documentation Instructions                  |
| Scheduling                | Documentation Reports                                 | 6 Instructions                                     | Physician Documentation Scripting                     |
| ablaa 🖉                   | Backup Reports By Department                          | Interactions / Indicators                          | Physician Security                                    |
| ables                     | Document Headers                                      | 🖏 Intervention Type                                | Physician Group                                       |
| Accounting Tables         | Clinical Documentation Control Table                  | Intervention Without Outcome                       | Problem List Type                                     |
| Business Office           | Section Preferences                                   | Intervention Outcome Due to                        | Problem List Source                                   |
| Patient Intake            | Synonym List                                          | Intervention Status                                | Order Set/List/Protocol Maintenance                   |
|                           | PDF Forms                                             | Intervention Time/Cost                             | Physician Order Set Favorites                         |
| Clinical                  | Z Data Mining Custom Reports                          | Patient Pay Code Table                             |                                                       |
| Control                   |                                                       | Koute Labe                                         | Prescription Entry                                    |
| 🛛 нім                     | Medication Reconciliation                             | Units Table                                        | Escribe Approval                                      |
|                           | Destinations                                          | aple                                               | Clinical Monitoring                                   |
| Patient Summary           | Sources                                               | Standard Site Table                                | Control Table                                         |
| System Administration     | Eormulary Matching                                    | Standard Boute Codes                               | Discontinue Reasons                                   |
| y storr / tarministration | - I officially matching                               |                                                    | Doses                                                 |
| lelp                      | Nursing                                               | Pharmacy Report Control                            | Erequencies                                           |
|                           | Alleray Reactions                                     | Active Order List                                  |                                                       |
|                           | Allerny Severity                                      | ADM Exception Report                               | Modifiers                                             |
|                           | Clinical Monitoring                                   | Cast Fill and Catch-Up List                        | Dharmaciae                                            |
|                           | Database Codes                                        | Cart Label Charging                                | Pouton                                                |
|                           | Database Codes EMAD Coloro Tablo                      | Can Laber Granging Clinical Deficiency Report      | <ul> <li>Roules</li> <li>State Specific CS</li> </ul> |
|                           | EMAD Sattings Table                                   | Contra Denciency Report                            | G Unite                                               |
|                           | EIVIAR Settings Lable                                 | Crui Status Report     DO (Discharge Grandfach, 1) | <ul> <li>Units</li> <li>Tis Codes</li> </ul>          |
|                           | immunization lable                                    | UC/Discharge/Transfer Labels                       | Lip Codes                                             |

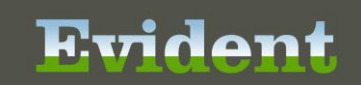

#### Select a Unit.

| Thrive UX Help                |   |                      |                           |                         | Kellee Ellisor 🗕 🗗 |
|-------------------------------|---|----------------------|---------------------------|-------------------------|--------------------|
| TABLES » PHARMACY U           |   | OSSREFERENCE LIST >  | > PHARMACY UNIT CROSSREFE | RENCE LIST: FACILITY 58 |                    |
|                               |   | 👍 🧑 New 🍞 Edit       | A Refresh                 |                         |                    |
|                               |   |                      |                           |                         |                    |
| Charts                        |   | Facility 58 : f10 MP | EMR IN HOSPITAL           |                         |                    |
| E-Sign                        |   | Search:              |                           | Pharmacy Units -        |                    |
| E Scribo                      |   | Pharmacy Units       | UCUM Code                 |                         |                    |
| -ochibe                       |   | MEQ                  | meq                       |                         |                    |
| Order Verification            |   | MG                   | mg                        |                         |                    |
|                               |   | MG/ML                |                           |                         |                    |
| System Menu                   |   | MILLIGRAMS           | mg                        |                         |                    |
| ·                             |   | MILLITERS            |                           |                         |                    |
| Report Dashboard              |   | ML                   | mL                        |                         |                    |
|                               |   | MM                   |                           |                         |                    |
| Scheduling                    |   | MMOLES               |                           |                         |                    |
|                               |   | MQ                   |                           |                         |                    |
| ables                         | 8 | MU                   | 10*6.[iU]                 |                         |                    |
|                               | - | OZ                   |                           |                         |                    |
| harmacy Unit Crossrefere      | 8 | PACK                 |                           |                         |                    |
| harmacy Unit Crossreference . |   | PATCH                |                           |                         |                    |
|                               |   | PUFF                 | [gal_wi]                  |                         |                    |
| stem Administration           |   | PUFF(S)              |                           |                         |                    |
|                               |   | PUFFS                |                           |                         |                    |
| elp                           |   | SPRAY                |                           |                         |                    |
|                               |   | SUPP                 |                           |                         |                    |
|                               |   | SYR                  |                           |                         |                    |
|                               |   | TABLET               | {tbl}                     |                         |                    |
|                               |   | TABS                 |                           |                         |                    |
|                               |   | TEASPOON             | [tsp_us]                  |                         |                    |
|                               |   | TEST                 |                           |                         |                    |
|                               |   | TREATMENT(S)         |                           |                         |                    |

Use the lookup to associate a Unit with a UCUM code.

| 📧 Thrive UX Help              | Kellee Ellisor                                      | - 0 | × |
|-------------------------------|-----------------------------------------------------|-----|---|
| E TABLES > PHARMACY UNIT      | T CROSSREFERENCE » PHARMACY UNIT CROSSREFERENCE: ML |     |   |
|                               | 🐢 🚱 Print 🔇 Delete 📙 Save 🥏 Refresh                 |     |   |
| A                             | Facility 58 : f10 MPEMR IN HOSPITAL                 |     |   |
| Charts                        | PHARMACY UNIT CROSSREFERENCE                        |     |   |
| E-Sign                        | ont. ML                                             |     |   |
| E-Scribe                      | UCUM Code: 👁 mL                                     |     |   |
| Order Verification            | [Si Volume Units]                                   |     |   |
| System Menu                   |                                                     |     |   |
| Report Dashboard              |                                                     |     |   |
| Scheduling                    |                                                     |     |   |
| Tables 6                      | 3                                                   |     |   |
| Pharmacy Unit Crossrefere     | 3                                                   |     |   |
| Pharmacy Unit Crossrefere     |                                                     |     |   |
| Pharmacy Unit Crossreference: |                                                     |     |   |
| System Administration         |                                                     |     |   |
| Help                          |                                                     |     |   |

**NOTE:** Each UCUM Code can only be associated with one unit.

Path to associate a Prescription Entry Unit to a Pharmacy Control Unit: Thrive UX > Tables > Clinical > Prescription Entry: Units

| hrive UX Help            |                                      |                                                               | Kellee Ellisor 🗕 🗗                   |
|--------------------------|--------------------------------------|---------------------------------------------------------------|--------------------------------------|
| TABLES » TABLE MAINTENAL | ICE » CLINICAL                       |                                                               |                                      |
|                          | Clinical                             |                                                               |                                      |
|                          |                                      |                                                               |                                      |
| Charts                   | Facility: f10 MPEMR IN HOSPITAL      | <b>•</b>                                                      |                                      |
| -Sign                    | Clinical Decision Support            | Pharmacy Control                                              | Physician Application                |
|                          | CDS Alert Configuration              | 🔥 Alternating Comp. Table                                     | 🔥 Clinical Monitoring                |
| -Scribe                  |                                      | 👶 Charges Pricing Table                                       | Reminders                            |
| Index Marifesting        | Clinical Documentation               | 🔥 Clinical Monitoring                                         | Physicians                           |
| rder veniication         | Signature Statements                 | Control Information                                           | Physician Documentation Titles       |
| vstem Menu               | Department Categories                | 🖏 Dietary Classes                                             | Physician Documentation Header       |
|                          | Flowcharts / Pathways / Documents    | 🔥 Formulary Codes                                             | Physician Documentation Templates    |
| eport Dashboard          | Sections/Questions List              | 🖏 Frequencies - Non-IV                                        | Physician Documentation Sections     |
|                          | Report Department Categories         | 🔥 Frequencies - IV                                            | Physician Documentation Instructions |
| cheduling                | Documentation Reports                | Instructions                                                  | Physician Documentation Scripting    |
|                          | Backup Reports By Department         | 4 Interactions / Indicators                                   | Physician Security                   |
| ibles 🗸                  | Document Headers                     | Intervention Type                                             | Physician Group                      |
| Accounting Tables        | Clinical Documentation Control Table | Intervention Without Outcome                                  | Problem List Type                    |
| Business Office          | Section Preferences                  | Intervention Outcome Due to                                   | Problem List Source                  |
| Patient Intake           | Synonym List                         | Intervention Status                                           | Order Set/List/Protocol Maintenance  |
|                          | PDF Forms                            | Intervention Time/Cost                                        | Physician Order Set Favorites        |
| Clinical                 | Data Mining Custom Reports           | Patient Pay Code Table                                        |                                      |
| Control                  |                                      | & Route Table                                                 | Prescription Entry                   |
| НИМ                      | Medication Reconciliation            | 🔥 Units Table                                                 | Escribe Approval                     |
|                          | Destinations                         | VEC Status Table                                              | Clinical Monitoring                  |
| Patient Summary          | Sources                              | Standard Site Table                                           | Control Table                        |
| vstem Administration     | Formulary Matching                   | Standard Route Codes                                          | Discontinue Reasons                  |
| ,                        |                                      |                                                               | L Doses                              |
| elp                      | Nursing                              | Pharmacy Report Control                                       | Erequencies                          |
|                          | Allergy Reactions                    | Active Order List                                             | Indications                          |
|                          | Alleray Severity                     | ADM Excention Report                                          | Modifiers                            |
|                          | Clinical Monitoring                  | Cart Fill and Catch-I In List                                 | A Pharmacies                         |
|                          | Database Codes                       | Cart Label Charging                                           | A Detec                              |
|                          | FMAP Colore Table                    | Clinical Deficiency Report                                    | State Scific CS                      |
|                          | FIMAR Sottings Table                 | CrCl Status Penet                                             |                                      |
|                          | Immunization Table                   | DC/Discharge/Transfer Labels                                  | T TO                                 |
|                          | Mad Mark Control Table               | Dorbischarge/Transfer Labels     Detail later setting (ADDs 2 | 05                                   |

#### Select a Unit.

| Thrive UX Help           |                               |         |               | Kellee Ellisor 🗕 🗗 |
|--------------------------|-------------------------------|---------|---------------|--------------------|
| TABLES » BY UNITS LIST » | RX UNITS LIST: FACILITY 58    |         |               |                    |
|                          |                               | .       |               |                    |
|                          | 🔶 🖕 🌼 New   📝 Edit   🥙 Refre  | sh      |               |                    |
| (A)                      |                               |         |               |                    |
|                          | Facility 58 : f10 MPEMR IN HO | SPITAL  |               |                    |
| Charts                   |                               |         |               |                    |
|                          | Search:                       |         | L Inite -     |                    |
| :-Sign                   |                               |         | Units •       |                    |
| -Scribe                  | Unit                          | Default | Hospital Unit | Display Order      |
| 001150                   | Caps                          | N       |               | 2                  |
| Inder Verification       | UNIT                          | N       |               | 3                  |
|                          | MILLIGRAMS                    | N       | MG            | 4                  |
| ystem Menu               | INTERNATIONAL UNITS           | N       |               | 5                  |
|                          | mL                            | N       | ML            | 6                  |
| eport Dashboard          | APPLICATION                   | N       |               |                    |
|                          | APPLICATOR                    | N       |               |                    |
| cheduling                | BOX                           | N       | 1450          |                    |
|                          | CAP                           | N       | MEQ           |                    |
|                          | CARTRIDGE                     | N       |               |                    |
| x Units List 🛛 😰         | DOSE                          | N       |               |                    |
|                          | DROP                          | N       |               |                    |
| CONTS LIST. FACILITY 58  | DROPS                         | N       |               |                    |
| vstem Administration     | EACH                          | N       |               |                    |
|                          | FILM                          |         |               |                    |
| elp                      | FILM                          |         |               |                    |
|                          | FLUID OUNCE                   | N       |               |                    |
|                          | GRAM                          | Ν       |               |                    |
|                          | INCH                          | N       |               |                    |
|                          | INHALER                       | Ν       |               |                    |
|                          | IVPB                          |         |               |                    |
|                          | KIT                           | N       |               |                    |
|                          | LITER                         | N       |               |                    |

Use the lookup to associate a Hospital Unit Description. The lookup pulls from the Pharmacy Control Units table.

| Thrive UX Help                     |                                                   | Kellee Ellisor | - 6 | X |
|------------------------------------|---------------------------------------------------|----------------|-----|---|
| $\equiv$ TABLES » RX UNITS TABLE » | RX UNITS TABLE: 84                                |                |     |   |
|                                    | 💠 🛃 Show Shared 🕹 Print 🔇 Delete 🔚 Save 🥏 Refresh |                |     |   |
|                                    | Facility 58 : f10 MPEMR IN HOSPITAL               |                |     | 1 |
| Charts                             |                                                   |                |     |   |
| E-Sign                             |                                                   |                |     | ٦ |
| E-Scribe                           |                                                   |                |     |   |
| Order Verification                 | Hospital Unit Description: ML &                   |                |     |   |
| System Menu                        | Day-                                              |                |     |   |
| Report Dashboard                   |                                                   |                |     |   |
| Scheduling                         |                                                   |                |     |   |
| Tables 🙁                           |                                                   |                |     |   |
| Rx Units List 🛛 😆                  |                                                   |                |     |   |
| Rx Units Table                     |                                                   |                |     |   |
| Rx Units Table: 84                 |                                                   |                |     |   |
| System Administration              |                                                   |                |     |   |
| Help                               |                                                   |                |     |   |

NOTE: A Pharmacy Unit can only be associated to one Prescription Entry Unit.

#### Importing a CCDA via Import from Inbox

Login to Thrive UX > Charts > Select patient > Health Information Resources

- To import a C-CDA, the user will need to access the Health Information Resource widget via the patients chart.
- Once on the Health Information Resource widget, the user will select Import from Inbox.

| hrive UX Help                |                                                                                                    |      |
|------------------------------|----------------------------------------------------------------------------------------------------|------|
| CHARTS » TURNER SUSAN S      | USY (ACTIVE) » HEALTH INFORMATION RESOURCE                                                                                                    |      |
|                              | OU2/1         ACCOUNT#         ESS000002         DOB:         08/01/17970         Sex:         Female         Current Weight:         123 lbs 55.79 kg 55/91.80 g           /A         Height:         65.00 inches         BMI:         20.47 kg/m2         BSA:         1.60 m2         Admit Weight:         0 lbs 0.00 kg 0.00 g           Allergies:         PENICILLIN G         6         0         1.00 m2         0.00 kg         0.00 kg |      |
| lans                         | al Summaries 🔍 Patient Referral/Transition of Care                                                                                                    |      |
| CALL CODY IN                 |                                                                                                    |      |
| Health Information Resource  | burce                                                                                                    |      |
| Medication Reconciliation    | Туре                                                                                                    |      |
| Problem List                 | Links                                                                                                    |      |
| Alerts                       | Links                                                                                                    |      |
| Lab Results                  |                                                                                                    |      |
| Vitals                       |                                                                                                    |      |
| Prescription Entry           |                                                                                                    |      |
| Patient Immunization History |                                                                                                    |      |
| Patient Education Docume     |                                                                                                    |      |
| PACS Images                  |                                                                                                    |      |
| Order Chronology             |                                                                                                    |      |
| Transcriptions               |                                                                                                    |      |
| Clinical History             |                                                                                                    |      |
| Reports and Attachments      |                                                                                                    |      |
| Order Entry                  |                                                                                                    |      |
| Verify Orders                |                                                                                                    |      |
| MAR                          |                                                                                                    |      |
| Documentation                |                                                                                                    | <br> |
|                              |                                                                                                    |      |

Evident

| Thrive UX Help                                                                                                    |                                                                                                    | Beth Searcy, RN 🗕 🗗 🗙 |
|----------------------------------------------------------------------------------------------------|----------------------------------------------------------------------------------------------------|-----------------------|
| CHARTS > TURNER SUSAN SUSY (ACTIVE) > HEALTH INFORMAT                                                                                            |                                                                                                    |                       |
| Turner SUSAN Susy MR#: 000271 ACCOUNT#: BS000002 DO<br>AGE: 46 CrCl: N/A Height: 65.00 inches BM<br>RM: 020-1 Diagnosis: Allergies: PENICILLIN G | <ol> <li>08/01/1970 Sex: Female Current Weight: 123 lbs 55.79 kg 55791.8</li> <li>20.47 kg/m2 BSA: 1.60 m2 Admit Weight: 0 lbs 0.00 kg 0.00 g</li> </ol> | 0 g                   |
| 🏂 Import from Inbox 👌 Patient Medical Summaries 🔍 Patient Referral/Tra                                                                           | insition of Care                                                                                                    |                       |
| Health Information Resource                                                                                                    |                                                                                                    |                       |
| Health Information Resource                                                                                                    | Туре                                                                                                    |                       |
| Patient Portal                                                                                                    | Links                                                                                                    |                       |
| UpToDate                                                                                                    | Links                                                                                                    |                       |
|                                                                                                    |                                                                                                    |                       |
|                                                                                                    |                                                                                                    |                       |
|                                                                                                    |                                                                                                    |                       |
|                                                                                                    |                                                                                                    |                       |
|                                                                                                    |                                                                                                    |                       |
|                                                                                                    |                                                                                                    |                       |
|                                                                                                    |                                                                                                    |                       |
|                                                                                                    |                                                                                                    |                       |
|                                                                                                    |                                                                                                    |                       |
|                                                                                                    |                                                                                                    |                       |
|                                                                                                    |                                                                                                    |                       |
|                                                                                                    |                                                                                                    |                       |
|                                                                                                    |                                                                                                    |                       |
|                                                                                                    |                                                                                                    |                       |
|                                                                                                    |                                                                                                    |                       |
|                                                                                                    |                                                                                                    |                       |
|                                                                                                    | V-20                                                                                                    |                       |
|                                                                                                    | V 20                                                                                                    |                       |

• Once Import from Inbox is selected, the system will display any C-CDA that has been sent where the select patient's name, gender, and birthdate match.

• If no matches exist, users can select View Document Queue - All. This will allow users to see all C-CDA documents that have been sent to the direct address for that location.

RTT

An

| E Thrive UX                      | Help                                 |                                                                                                    | Beth Searcy, RN                     | – e × |
|----------------------------------|--------------------------------------|----------------------------------------------------------------------------------------------------|-------------------------------------|-------|
| $\equiv$ charts »                | TURNER SUSAN                         | SUSY (ACTIVE) » HEALTH INFORMATION RESOURCE                                                                                                    |                                     |       |
| Turner SU<br>AGE: 46<br>RM: 020- | SAN Susy MR<br>CrCI:<br>1 Diagnosis: | #: 000271 ACCOUNT#: BS000002 DOB: 08/01/1970 Sex: Female Currrent Weight: 123 lbs 55.79 kg 55791.80 g<br>N/A Height: 65.00 inches BMI: 20.47 kg/m2 BSA: 1.60 m2 Admit Weight: 0 lbs 0.00 kg 0.00 g<br>Allergies: PENICILLIN G |                                     |       |
| 💠 🔍 View 🔤                       | 🔍 View Document                      | Queue - All 🙁 Delete 😽 Upload 🔍 View History                                                                                                    |                                     |       |
| Document C                       | Queue                                |                                                                                                    |                                     |       |
| PATIENT DETAIL                   |                                      |                                                                                                    |                                     |       |
| First Name:<br>Middle Name:      | SUSAN<br>Susy                        | DOCUMENT LIST                                                                                                    |                                     |       |
| Last Name:<br>Suffix:            | Turner                               | Turner Susan Susy         DOB: 08/01/1970           Date: 07/14/2017 Time: 9:19         From Email: test@cpsi.hin.us                                                                                                    | Sex: F<br>Type: Patient Summary 2.1 |       |
| Date of Birth:                   | 08/01/1970                           |                                                                                                    |                                     |       |
| Sex:                             | Female                               |                                                                                                    |                                     |       |
| Address 1:                       | 1011 Amber Dr                        |                                                                                                    |                                     |       |
| Address 2:<br>City:              | BEAVERTON                            |                                                                                                    |                                     |       |
| State:                           | OR                                   |                                                                                                    |                                     |       |
| Zip Code:                        | 97006                                |                                                                                                    |                                     |       |
| Home:                            |                                      |                                                                                                    |                                     |       |
| Business:                        |                                      |                                                                                                    |                                     |       |
| Wobile:                          |                                      |                                                                                                    |                                     |       |
|                                  |                                      |                                                                                                    |                                     |       |
|                                  |                                      |                                                                                                    |                                     |       |
|                                  |                                      |                                                                                                    |                                     |       |
|                                  |                                      |                                                                                                    |                                     |       |
|                                  |                                      |                                                                                                    |                                     |       |
|                                  |                                      |                                                                                                    |                                     |       |

• Double-click on the C-CDA in the Document List to view the C-CDA and then select Import.

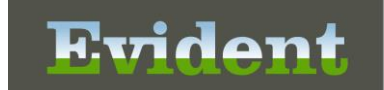

| 📧 Thrive UX 🛛 H          | Help          |                          |                |                                  |                             |                     | Bet                | h Searcy, RN | - 0        | × |
|--------------------------|---------------|--------------------------|----------------|----------------------------------|-----------------------------|---------------------|--------------------|--------------|------------|---|
| ≡ CHARTS »               | TURNER SUSAN  | SUSY (ACTIVE)            | » HEALTH I     | VFORMATION RESOURCE              |                             |                     |                    |              |            |   |
| Turner SU                | ISAN Susy MR# | : 000271 ACCO            | UNT#: BS0000   | 002 DOB: 08/01/1970 Sex: Fem     | ale Current Weight: 123 lbs | s 55.79 kg 55791.80 | g                  |              |            |   |
| AGE: 46                  | CrCI:         | N/A Heigh                | nt: 65.00 in   | nches BMI: 20.47 kg/m2 BSA: 1.60 | m2 Admit Weight: 0 lbs 0    | 1.00 kg 0.00 g      |                    |              |            |   |
| RM: 020-                 | 1 Diagnosis:  | Alle                     | ergies: PENICI | LLIN G                           |                             |                     |                    |              |            |   |
| 5 & Import               | B int A View  | v XML 🔍 View             | Errore         |                                  |                             |                     |                    |              |            |   |
| - S mibore               |               |                          | LITOIS         |                                  |                             |                     |                    |              |            |   |
| Document                 | new           |                          |                |                                  |                             |                     |                    |              |            |   |
| PATIENT DETAIL           |               | DOCUMENT                 |                |                                  |                             |                     |                    |              |            |   |
| First Name:              | SUSAN         |                          |                |                                  |                             |                     | eted en Tehnien    | .00.0015     |            |   |
| Middle Name:             | Susy          |                          |                | ITSICIANS PRACTICE               | ontinuity of Care Docume    |                     | eated on: February | / 22, 2015   |            |   |
| Last Name:<br>Suffix:    | lurner        |                          |                |                                  |                             |                     |                    |              | 0          |   |
| Previous Name:           | Jones         | Prefe                    | rence: 🗊       | Şusan <u>S</u> usy               | Female                      | Admission           | Discharge          |              | •          |   |
| Date of Birth:           | 08/01/1970    |                          | 0              | Jones Turner                     | August 1, 1970              | Date:               | Date:              |              |            |   |
| Sex:                     | Female        | No P                     | referen 🔻      |                                  |                             | February 22,        | February 22,       |              |            |   |
| Address 1:<br>Address 2: | 1011 Amber Dr |                          |                |                                  |                             | 2015                | 2015               |              |            |   |
| City:                    | BEAVERTON     |                          | eraies         | Contact Info                     | Demographics                |                     | Care Team          |              |            |   |
| State:                   | OR            | An                       | d              |                                  |                             | ·                   |                    |              |            |   |
| Zip Code:                | 97006         | Ad                       | verse          | ALLERGIES AND ADVERS             | E REACTIONS Back T          | о Тор               |                    |              | - <b>x</b> |   |
| Business:                |               | Rea                      | actions        |                                  |                             |                     |                    |              |            |   |
| Mobile:                  |               | Ma Ma                    | diantiona      | Substance                        | Reaction                    | 5                   | Severity           | St           | atus       |   |
|                          |               | <ul> <li>Ivie</li> </ul> | uications      | Ampicillin                       | Hives                       | Moderate            |                    | Active       |            |   |
|                          |               | ✓ Pro                    | blems          | Penicillin G benzathine          | Hives                       | Moderate            |                    | Active       |            |   |
|                          |               |                          |                |                                  |                             |                     |                    |              |            |   |
|                          |               | ✓ End                    | counters       |                                  |                             |                     |                    |              |            | - |
|                          |               |                          |                |                                  |                             |                     |                    |              |            |   |
|                          |               |                          |                |                                  |                             |                     |                    |              |            |   |

- Importing the C-CDA will save off a copy of the C-CDA to Electronic File Management as well as import any included allergies, medications, and problems to a pending queue.
- Once the data is imported to the pending queue users can access the appropriate application(s) to reconcile the information.

#### **Reconciling Allergies**

Login to Thrive UX > Charts > Select Patient > Allergies

| E Thrive UX Help             |                                                                                                  | Beth Searcy, RN | - e × |
|------------------------------|--------------------------------------------------------------------------------------------------|-----------------|-------|
|                              | JSY (ACTIVE) » HEALTH INFORMATION RESOURCE                                                       |                 |       |
|                              | 00271 ACCOUNT#: BS000002 DOB: 08/01/1970 Sex: Female Current Weight: 123 lbs 55.79 kg 55791.80 g |                 |       |
|                              | /A Height: 65.00 inches BMI: 20.47 kg/m2 BSA: 1.60 m2 Admit Weight: 0 lbs 0.00 kg 0.00 g         |                 |       |
|                              | Allergies: PENICILLIN G                                                                          |                 |       |
| Charts                       | un - All 🙆 Delete 💲 Helead 🕒 View Hictory                                                        |                 |       |
| Turner SUSAN Susy (ACTI 8    |                                                                                                  |                 |       |
| (B. 11)                      |                                                                                                  |                 |       |
| Allergies                    |                                                                                                  |                 |       |
|                              | CUMENT LIST                                                                                      |                 |       |
| Problem List                 |                                                                                                  |                 |       |
| Alerts                       |                                                                                                  |                 |       |
| 🍐 Lab Results                |                                                                                                  |                 |       |
| Vitals                       |                                                                                                  |                 |       |
| Prescription Entry           |                                                                                                  |                 |       |
| Patient Immunization History |                                                                                                  |                 |       |
| 🔏 Patient Education Docume   |                                                                                                  |                 |       |
| PACS Images                  | EmptyList                                                                                        |                 |       |
| Order Chronology             | Linpy List                                                                                       |                 |       |
| Transcriptions               |                                                                                                  |                 |       |
| 📄 Clinical History           |                                                                                                  |                 |       |
| S Reports and Attachments    |                                                                                                  |                 |       |
| 😚 Order Entry                |                                                                                                  |                 |       |
| Verify Orders                |                                                                                                  |                 |       |
| 😵 MAR                        |                                                                                                  |                 |       |
| 9 Documentation              |                                                                                                  |                 |       |
|                              |                                                                                                  |                 |       |

- Imported allergies will be listed under the Imported Medication Allergies column. Existing allergies be listed under the Current Medication Allergies column.
- Associate Like Items will automatically associate an import and current allergy based on the RxNorm code. Users can also manually associate and remove associations.

| ive UX Help                                                                                                    |                                                                                                    |                                         | Beth Searcy, RN | <b>–</b> 6 |
|----------------------------------------------------------------------------------------------------|----------------------------------------------------------------------------------------------------|-----------------------------------------|-----------------|------------|
|                                                                                                    | LLERGIES                                                                                                    |                                         |                 |            |
| Turner SUSAN Susy MR#: 000271 ACCOUNT#<br>AGE: 45 CrCI: N/A Height:<br>RM: 020-1 Diagnosis: Allergies<br>sociate Like Items @ Associate Selected @ Remo | BS000002         DOB: 08/01/1970         Sex:         Female         Current Weight:         123 lb           65.00 inches         BMI:         20.47 kg/m2         BSA:         1.60 m2         Admit Weight:         0 lbs 0           FPENICILLIN G         Import New         Ø Keep Existing         Ø Remove         Review | s 55,79 kg 55791.80 g<br>0.00 kg 0.00 g |                 |            |
| econcile Medication Allergies                                                                                                    |                                                                                                    |                                         |                 |            |
| ported Medication Allergies                                                                                                    | Current Medication Allergies                                                                                                    | Pending Action                          |                 |            |
| Ampicillin                                                                                                    |                                                                                                    | Import New                              |                 |            |
| Reaction: Hives                                                                                                    |                                                                                                    |                                         |                 |            |
| Status: Active                                                                                                    |                                                                                                    |                                         |                 |            |
| ast Woomed: 02/22/2015                                                                                                    |                                                                                                    |                                         |                 |            |
| source. Heighborhood i hjorennis i racace                                                                                                    |                                                                                                    |                                         |                 |            |
| enicillin G benzathine                                                                                                    | PENICILLIN G                                                                                                    |                                         |                 |            |
| Reaction: Hives                                                                                                    | Reaction: Hives                                                                                                    |                                         |                 |            |
| Status: Active                                                                                                    | Status: Active                                                                                                    |                                         |                 |            |
| _ast Modified: 02/22/2015                                                                                                    | Last Modified: 05/23/2017                                                                                                    |                                         |                 |            |
| Source: Neighborhood Physicians Practice                                                                                                    | Source: Neighborhood Physicians Practi                                                                                                    |                                         |                 |            |
|                                                                                                    |                                                                                                    |                                         |                 |            |
|                                                                                                    |                                                                                                    |                                         |                 |            |
|                                                                                                    |                                                                                                    |                                         |                 |            |
|                                                                                                    |                                                                                                    |                                         |                 |            |
|                                                                                                    |                                                                                                    |                                         |                 |            |
|                                                                                                    |                                                                                                    |                                         |                 |            |
|                                                                                                    |                                                                                                    |                                         |                 |            |
|                                                                                                    |                                                                                                    |                                         |                 |            |
|                                                                                                    |                                                                                                    |                                         |                 |            |
|                                                                                                    |                                                                                                    |                                         |                 |            |
|                                                                                                    |                                                                                                    |                                         |                 |            |
|                                                                                                    |                                                                                                    |                                         |                 |            |
|                                                                                                    |                                                                                                    |                                         |                 |            |
|                                                                                                    |                                                                                                    |                                         |                 |            |
|                                                                                                    |                                                                                                    |                                         |                 |            |
|                                                                                                    |                                                                                                    |                                         |                 |            |

- Additional options include the ability to Import New, Keep Existing, or Remove.
  - **Import New:** This option will mark the selected imported allergy with a pending action of Import New which will add that allergy to the patient's allergy list upon reconciling.
  - **Keep Existing:** This option will mark the selected current allergy with a pending action of Keep Existing which will retain that allergy on the patient's allergy list upon reconciling.
  - **Remove:** This option will mark either an import or current allergy with a pending action of Remove. If an imported allergy has Remove selected that allergy will be deleted upon reconciling (and not become part of the patient's allergy list). If a current allergy has Remove selected then that allergy will be removed from the patient's allergy list upon reconciling.

| Evi | dont |
|-----|------|
|     |      |

|                                                          |                                                                  |                     | × |
|----------------------------------------------------------|------------------------------------------------------------------|---------------------|---|
| CHARTS » TURNER SUSAN SUSY (ACTIVE) » ALLE               | RGIES                                                            |                     |   |
| Turner SUSAN Susy MR#: 000271 ACCOUNT#: B                | S000002 DOB: 08/01/1970 Sex: Female Current Weight: 123 lbs 5    | 55.79 kg 55791.80 g |   |
| AGE: 46 CrCl: N/A Height: 65                             | .00 inches BMI: 20.47 kg/m2 BSA: 1.60 m2 Admit Weight: 0 lbs 0.0 | 0 kg 0.00 g         |   |
| RM: 020-1 Diagnosis: Allergies: PE                       | ENICILLIN G                                                      |                     |   |
| 5                                                        |                                                                  |                     |   |
| Associate Like Items 🛛 💿 Associate Selected 🏿 🧝 Remove A | ssociations 💿 Import New 🧭 Keep Existing 🔇 Rem 🗧 🔿 Review        |                     |   |
| Reconcile Medication Allergies                           |                                                                  | $\frown$            |   |
| mported Medication Allergies                             | Current Medication Allergies                                     | Pending Action      |   |
| Ampicillin                                               |                                                                  | Import New          |   |
| Reaction: Hives                                          |                                                                  |                     |   |
| Status: Active                                           |                                                                  |                     |   |
| Last Modified: 02/22/2015                                |                                                                  |                     |   |
| Source: Neighborhood Physicians Practice                 |                                                                  |                     |   |
|                                                          | DENICI LIN C                                                     |                     |   |
| Penicillin G benzatnine                                  | PENICILLIN G                                                     | Keep Existing       |   |
| Status: Active                                           | Status: Active                                                   |                     |   |
| Last Modified: 02/22/2015                                | ast Modified: 05/23/2017                                         |                     |   |
| Source: Neighborhood Physicians Practice                 | Source: Neighborhood Physicians Practi                           |                     |   |
|                                                          |                                                                  |                     |   |
|                                                          |                                                                  |                     |   |
|                                                          |                                                                  |                     |   |
|                                                          |                                                                  |                     |   |
|                                                          |                                                                  |                     |   |
|                                                          |                                                                  |                     |   |
|                                                          |                                                                  |                     |   |
|                                                          |                                                                  |                     |   |
|                                                          |                                                                  |                     |   |
|                                                          |                                                                  |                     |   |
|                                                          |                                                                  |                     |   |
|                                                          |                                                                  |                     |   |
|                                                          |                                                                  |                     |   |
|                                                          |                                                                  |                     |   |
|                                                          |                                                                  |                     |   |
|                                                          |                                                                  | 1/ 20               |   |
|                                                          |                                                                  | V-20                | _ |

- The selected pending action will list under the Pending Action column.
- Selecting Review will take the user to a final pending list.
- Once the list has be visually verified the user would Reconcile the data into the patient's chart.

| By | rid   | <b>o</b> r |  |
|----|-------|------------|--|
|    | 12.9. |            |  |

| nrive UX Help                                              |                                                                         |                                                                              |                                                                                                 |                                  | Beth Searcy, RN | <u>–</u> Ø | × |
|------------------------------------------------------------|-------------------------------------------------------------------------|------------------------------------------------------------------------------|-------------------------------------------------------------------------------------------------|----------------------------------|-----------------|------------|---|
| CHARTS » TURNER SUSA                                       | AN SUSY (ACTIVE) » ALLERG                                               | IES                                                                          |                                                                                                 |                                  |                 |            |   |
| Turner SUSAN Susy M<br>AGE: 46 CrC<br>RM: 020-1 Diagnosis: | IR#: 000271 ACCOUNT#: BS000<br>I: N/A Height: 65.00<br>Allergies: PENIC | 1002 DOB: 08/01/1970 Sex: Fe<br>inches BMI: 20.47 kg/m2 BSA: 1.6<br>XILLIN G | male <b>Current Weight:</b> 123 lbs 55.79 kg 6<br>i0 m2 <b>Admit Weight:</b> 0 lbs 0.00 kg 0.00 | 55791.80 g<br>J g                |                 |            |   |
| <sup>2</sup> ending Allergy List                           | t                                                                       |                                                                              |                                                                                                 |                                  |                 |            |   |
| ilter: 🖲 Final List 🛛 🔿 Ren                                | moved Only   O All                                                      |                                                                              |                                                                                                 |                                  |                 |            |   |
| escription                                                 | Reactions                                                               | Status                                                                       | Last Modified                                                                                   | Source                           | Pending Action  |            |   |
| Ampicillin                                                 | Hives                                                                   | Active                                                                       | 02/22/2015                                                                                      | Neighborhood Physicians Practice | Import New      |            |   |
|                                                            |                                                                         |                                                                              |                                                                                                 | Kugunani e rjenani e reze        |                 |            |   |
|                                                            |                                                                         |                                                                              |                                                                                                 |                                  |                 |            |   |
|                                                            |                                                                         |                                                                              |                                                                                                 | V 20                             |                 |            | _ |

#### **Reconciling Medications**

Login to Thrive UX > Charts > Select Patient > Medication Reconciliation or Prescription Entry

- Imported medications will be listed under the Imported Home Medications column. The existing medications will be listed under the Current Home Medications column.
- Users are able to Associate Like Items, manually associate, remove associations, Import New, Keep Exist, or Remove.

• The list is reviewed for accuracy and then reconciled into the patient's chart.

| Thrive UX Help                                                                                                    |                                                                        |                 | Beth Searcy, RN | <u>–</u> e | × |
|----------------------------------------------------------------------------------------------------|------------------------------------------------------------------------|-----------------|-----------------|------------|---|
| CHARTS » TURNER SUSAN SUSY (ACTIVE) » M                                                                                                    | EDICATION RECONCILIATION                                               |                 |                 |            |   |
| Turner SUSAN Susy MR#: 000271 ACCOUNT#:                                                                                                    | BS000002 DOB: 08/01/1970 Sex: Female Current Weight: 123 lbs 55.75     | 9 kg 55791.80 g |                 |            |   |
| AGE: 46 CrCl: N/A Height:                                                                                                    | 65.00 inches BMI: 20.47 kg/m2 BSA: 1.60 m2 Admit Weight: 0 lbs 0.00 kg | 0.00 g          |                 |            |   |
| RM: 020-1 Diagnosis: Allergies:                                                                                                    | PENICILLIN G, AMPICILLIN                                               |                 |                 |            |   |
|                                                                                                    |                                                                        |                 |                 |            |   |
| Associate Like Items     Associate Selected     Remove the selected     Associate Selected     Associate Selected | e Associations   🔄 Import New   🧭 Keep Existing   🔇 Remove   🌩 Review  |                 |                 |            |   |
| Reconcile Home Medications                                                                                                    |                                                                        |                 |                 |            |   |
| mported Home Medications                                                                                                    | Current Home Medications                                               | Pending Action  |                 |            |   |
| Aranesp 0.5 MG/ML                                                                                                    |                                                                        | Import New      |                 |            |   |
| 1                                                                                                    |                                                                        |                 |                 |            |   |
| Status: Active                                                                                                    |                                                                        |                 |                 |            |   |
| Source: Neighborhood Physicians Practice                                                                                                    |                                                                        |                 |                 |            |   |
|                                                                                                    |                                                                        |                 |                 |            | _ |
| Tylenol 500mg                                                                                                    | Tylenol Extra Strength 500MG Oral Tablet                               | Keep Existing   |                 |            |   |
| 1<br>Statue: Active                                                                                                    | 500 MG ORAL<br>Status: Activo                                          |                 |                 |            |   |
| Last Modified: 02/22/2015                                                                                                    | Last Modified: 06/21/2017                                              |                 |                 |            |   |
| Source: Neighborhood Physicians Practice                                                                                                    | Source: Neighborhood Physicians Practice                               |                 |                 |            |   |
|                                                                                                    | - STDIAY 10CM Interview Devides for Colusion                           | Keen Evistine   |                 |            | _ |
|                                                                                                    | 1 mL INTRAVENOUS                                                       | Keep Existing   |                 |            |   |
|                                                                                                    | Status: Active                                                         |                 |                 |            |   |
|                                                                                                    | Last Modified: 06/21/2017                                              |                 |                 |            |   |
|                                                                                                    | Source: Neighborhood Physicians Practice                               |                 |                 |            |   |
|                                                                                                    |                                                                        |                 |                 |            |   |
|                                                                                                    |                                                                        |                 |                 |            |   |
|                                                                                                    |                                                                        |                 |                 |            |   |
|                                                                                                    |                                                                        |                 |                 |            |   |
|                                                                                                    |                                                                        |                 |                 |            |   |
|                                                                                                    |                                                                        |                 |                 |            |   |
|                                                                                                    |                                                                        |                 |                 |            |   |
|                                                                                                    |                                                                        |                 |                 |            |   |
|                                                                                                    |                                                                        |                 |                 |            |   |
|                                                                                                    |                                                                        |                 |                 |            |   |
|                                                                                                    |                                                                        |                 |                 | _          | - |

 For Modified Stage 2 users will need to perform reconciliations through the Medication Reconciliation application. This can also be accomplished by reconciling medication via Clinical Information Reconciliation.

#### **Reconciling Problems**

Login to Thrive UX > Charts > Select Patient > Problem List

- Imported problems will be listed under the Imported Problems column. The existing problems will be listed under the Current Problems column.
- Users are able to Associate Like Items, manually associate, remove associations, Import New, Keep Exist, or Remove.

• The list is reviewed for accuracy and then reconciled into the patient's chart.

| hrive UX Help                                                                                                    |                                                                                                    |                                             | Beth Searcy, RN | - 6 | × |
|----------------------------------------------------------------------------------------------------|----------------------------------------------------------------------------------------------------|---------------------------------------------|-----------------|-----|---|
| CHARTS » TURNER SUSAN SUSY (ACTIVE) » PROBL                                                                          | - M LIST                                                                                                    |                                             |                 |     |   |
| Turner SUSAN Susy MR#: 000271 ACCOUNT#: BS0<br>AGE: 46 CrCl: N/A Height: 65.0<br>RM: 020-1 Diagnosis: Allergies: PEN | 0002 DOB: 08/01/1970 Sex: Female CurrentWeight: 123<br>inches BMI: 20.47 kg/m2 BSA: 1.60 m2 AdmitWeight: 0 lb<br>CILLIN G, AMFICILLIN | lbs 55.79 kg 55791.80 g<br>s 0.00 kg 0.00 g |                 |     |   |
| Associate Like Items 🛛 💿 Associate Selected 🛛 🔊 Remove Ass                                                           | ociations 🔄 Import New 🥥 Keep Existing 🔇 Remove 🌩 Re                                                                                  | view                                        |                 |     |   |
| Reconcile Problems                                                                                                   |                                                                                                    |                                             |                 |     |   |
| nported Problems                                                                                                    | Current Problems                                                                                                    | Pending Action                              |                 |     |   |
| Essential hypertension                                                                                               |                                                                                                    | Import New                                  |                 |     |   |
| Status: Active                                                                                                    |                                                                                                    |                                             |                 |     |   |
| Last Modified: 02/22/2015<br>Source: Neighborhood Physicians Practice                                                |                                                                                                    |                                             |                 |     |   |
|                                                                                                    |                                                                                                    |                                             |                 |     |   |
| Chronic rejection of renal transplant                                                                                |                                                                                                    | Remove                                      |                 |     |   |
| Status: Active                                                                                                    |                                                                                                    |                                             |                 |     |   |
| Last Modified: 02/22/2015<br>Source: Neighborbood Physicians Practice                                                |                                                                                                    |                                             |                 |     |   |
|                                                                                                    |                                                                                                    |                                             |                 |     |   |
| Fever                                                                                                    | Fever                                                                                                    | Keep Existing                               |                 |     |   |
| Status: Active                                                                                                    | Status: Active                                                                                                    |                                             |                 |     |   |
| _ast Modified: 02/22/2015                                                                                            | Last Modified: 05/23/2017                                                                                                    |                                             |                 |     |   |
| Source: Neighborhood Physicians Practice                                                                             | Source: Neighborhood Physicians Practi                                                                                                |                                             |                 |     |   |
| Severe Hypothyroidism                                                                                                |                                                                                                    | Import New                                  |                 |     | _ |
| Status: Active                                                                                                    |                                                                                                    |                                             |                 |     |   |
| ast Modified: 02/22/2015                                                                                             |                                                                                                    |                                             |                 |     |   |
| Source: Neighborhood Physicians Practice                                                                             |                                                                                                    |                                             |                 |     |   |
|                                                                                                    |                                                                                                    |                                             |                 |     |   |
|                                                                                                    |                                                                                                    |                                             |                 |     |   |
|                                                                                                    |                                                                                                    |                                             |                 |     |   |
|                                                                                                    |                                                                                                    |                                             |                 |     |   |
|                                                                                                    |                                                                                                    |                                             |                 |     |   |
|                                                                                                    |                                                                                                    |                                             |                 |     |   |
|                                                                                                    |                                                                                                    |                                             |                 |     |   |
|                                                                                                    |                                                                                                    | V-20                                        |                 |     | _ |
|                                                                                                    |                                                                                                    | V-20                                        |                 |     | - |

#### **Attestation Disclaimer:**

Meaningful Use attestation confirms the use of a certified Electronic Health Record (EHR) to regulatory standards over a specified period of time. Evident and TruBridge Meaningful Use certified products, recommended processes and supporting documentation are based on Evident's interpretation of the Meaningful Use regulations, technical specifications and vendor specifications provided by CMS, ONC and NIST. Each client is solely responsible for its attestation being a complete and accurate reflection of its EHR use during the attestation period and that any records needed to defend the attestation in an audit are maintained. With the exception of vendor documentation that may be required in support of a client's attestation, Evident and TruBridge bear no responsibility for attestation information submitted by the client.